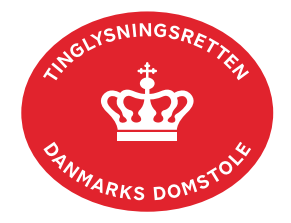

## Underskriv med MitID app

Denne vejledning viser, hvordan der underskrives med MitID app'en.

Information om underskrift med MitID kodeviser, MitID kodeoplæser og MitID chip kan findes på MitID's hjemmeside. <u>Gå til MitID's hjemmeside</u>.

| Fase       | Forklaring                                                                                                    | Tast                   |
|------------|----------------------------------------------------------------------------------------------------|------------------------|
| Underskriv | Gå ind på tinglysning.dk, vælg "Underskriv<br>dokument" og log ind.                                                            | Underskriv dokument    |
|            | Det er muligt at se det færdige dokument før<br>underskrift ved at klikke på linjen med<br>dokumentet. Dokumentet vises i PDF. |                        |
|            | Der underskrives ved at klikke på blyant-ikonet under "Underskriv".                                                            | Underskriv             |
|            | Dokumentet vises og læses. Der skal scrolles helt ned i bunden, før der kan underskrives.                                      |                        |
|            | Septentandingstor / Kontakt   Vejedninger ( / Å instans lans op ) Driftsstatus ( GÅ in foresten<br>Log ut                      |                        |
|            | Nedenfor ser du det dokument du skal underskrive<br>Referencekode: ZAFANE ©                                                    |                        |
|            | Væla herefter "Videre til underskrift".                                                                                        | Videre til underskrift |
|            | Indtast dit bruger-id igen.                                                                                                    | BRUGER-ID ③            |
|            | Vælg "Fortsæt".                                                                                                    | FORTSÆT →              |

| Fase | Forklaring                                                                                                | Tast                           |
|------|----------------------------------------------------------------------------------------------------|--------------------------------|
|      | Åben din MitID app og godkend.                                                                            | Åbn MitID app og godkend       |
|      | Scan QR-kode der vises på skærmen.                                                                        | Scan QR-kode med MitID app     |
|      |                                                                                                    |                                |
|      | Du får nu beskeden "Godkendt".                                                                            | Mit 1                          |
|      | Derefter skal vilkårene accepteres. Der skal<br>markeres i "Jeg accepterer vilkårene for<br>underskrift". | Godkendt                       |
|      | Når du får beskeden "Tilbage til<br>underskriftsmappen" er anmeldelsen<br>underskrevet.                   | Tilbage til underskriftsmappen |